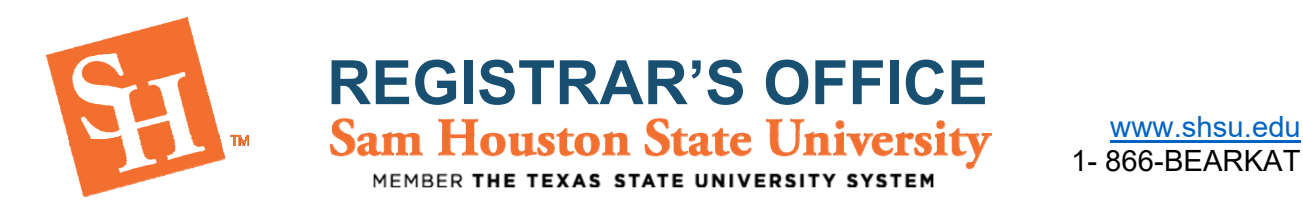

## HOW TO VIEW AND PRINT YOUR SCHEDULE

- 1. To Begin, go to the Sam Houston State University home page at <u>www.shsu.edu</u>.
- 2. At the top of the screen, click the Campus Tools dropdown and then select MySam.

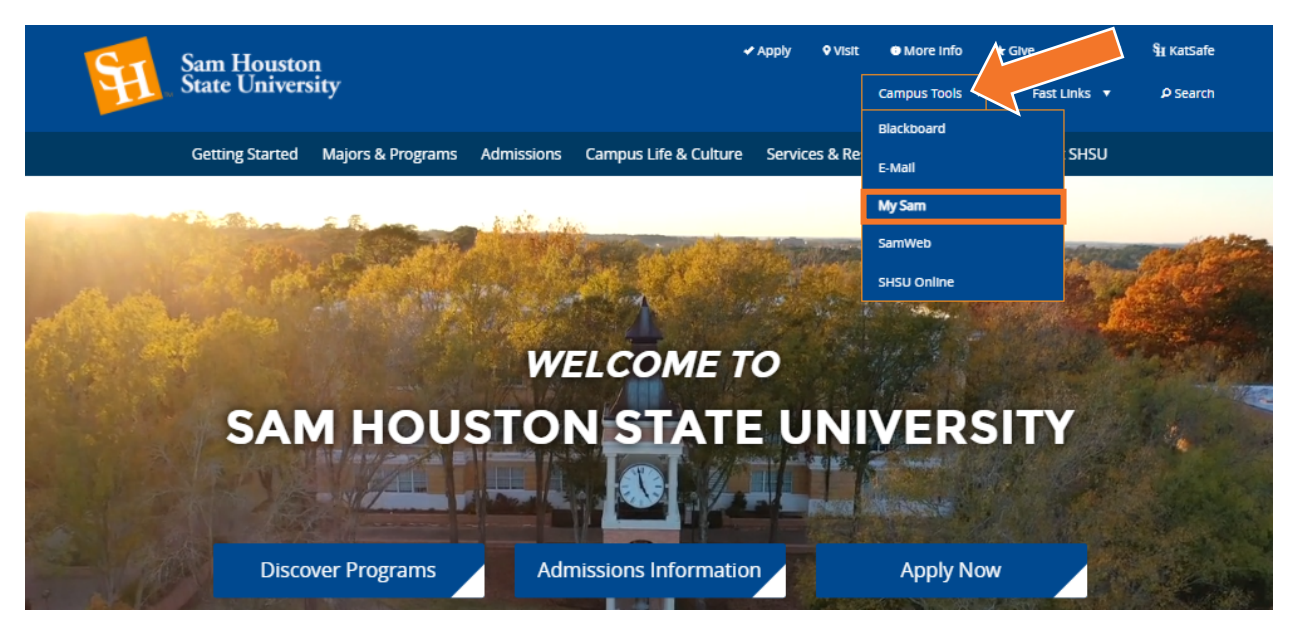

3. In MySam on the Registration tab, under "Bearkat Registration Dashboard (Add /Drop Classes)," click **Continue to Registration.** 

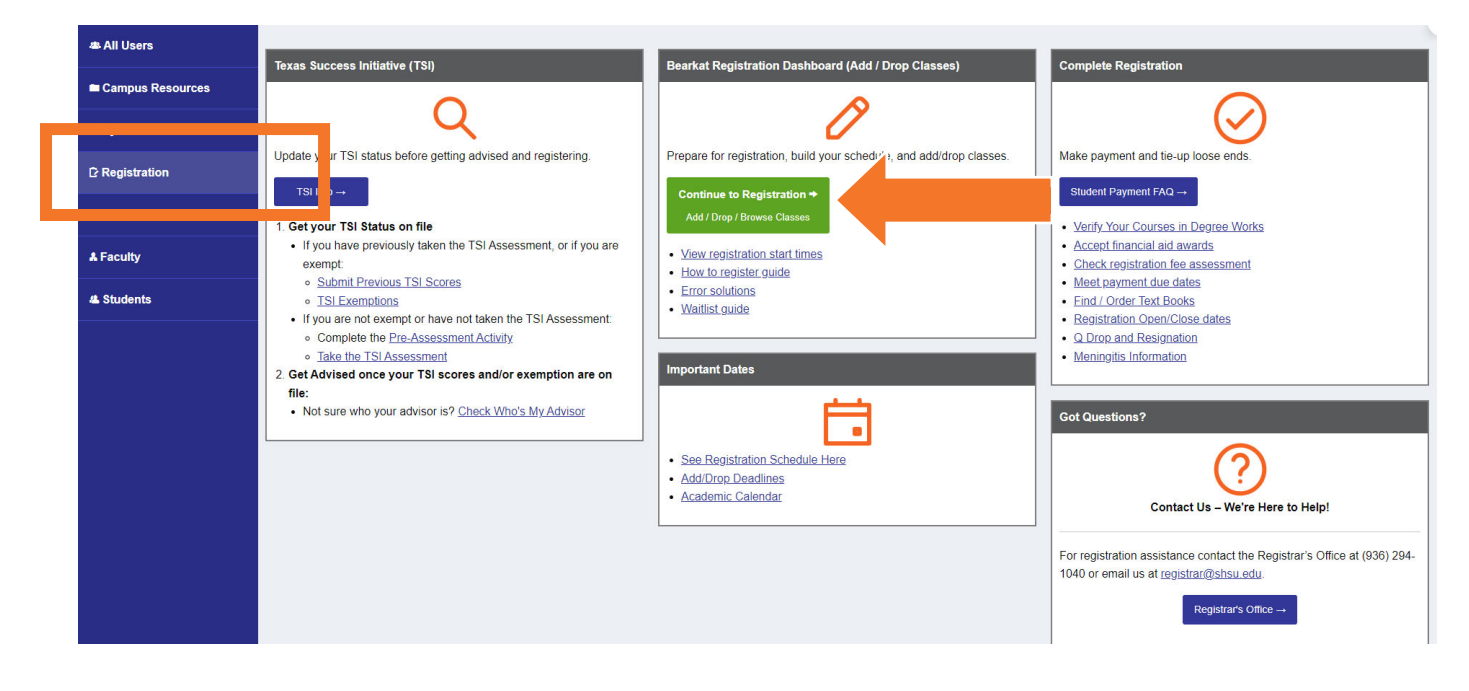

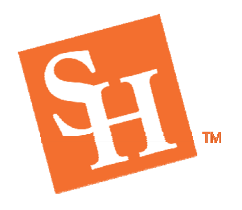

**REGISTRAR'S OFFICE** Sam Houston State University

www.shsu.edu 1- 866-BEARKAT

MEMBER THE TEXAS STATE UNIVERSITY SYSTEM

## 4. You will then select "Add/Drop Classes".

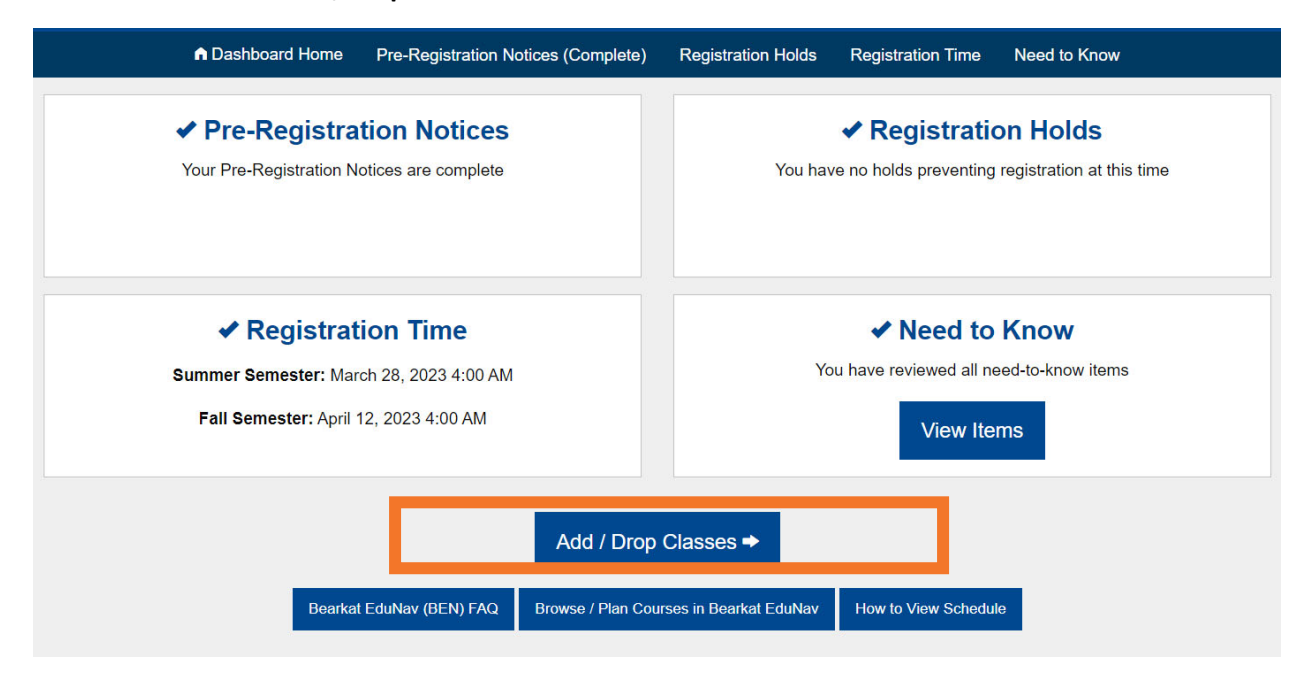

5. To view your schedule, you will then select Download.

| Save TIMELINE Clear                                               |                                        | Status: 🕕 Pending r                              | check Plan |            |                   |              |            | 👱 Download   😑 🗄                                                                                             | quirements Progress:                       | _                                                             |
|-------------------------------------------------------------------|----------------------------------------|--------------------------------------------------|------------|------------|-------------------|--------------|------------|----------------------------------------------------------------------------------------------------|--------------------------------------------|---------------------------------------------------------------|
| Spring 2023                                                       |                                        |                                                  |            |            |                   | Hide my      | / schedule | Summer 2023                                                                                                  | Show my schedule                           | Fall 2023                                                     |
| Planned: 18 CR Registered: 18                                     | 8 CR Term limit: 18 C                  | R Mon                                            | Tue W      | ed Thu     | Fri               | Sat          | Sun        | Planned: 9 CR Registered                                                                                     | I: 0 CR Term limit: 12 CR                  | Planned: 15 CR                                                |
| 🕂 Add a co                                                        | 7 AM                                   | Click on the cell to block time (or press Alt+B) |            |            |                   |              | 🕂 Add a    |                                                                                                    |                                            |                                                               |
| ENGL 3363 (21407, Darci Hill)<br>Mythology                        | 3 CR<br>Registered No Action           | 8 AM<br>9 AM                                     |            |            |                   |              |            | CISE 3383 Choose a section<br>Planning Instr With Tech Intgr<br>Planning Instr With Tech Inter               | 3 CR                                       | CISE 4364 Choo<br>Mth Tch Secondary<br>Mth Tch Secondary      |
| ENGL 3337 (24589, Diane Dowdey)<br>African-American Literature    | 3 CR<br>Registered<br>Online No Action | 11 AM<br>12 PM                                   |            |            |                   |              |            | CISE 4380 Choose a section<br>Respon Of Pro Educator<br>Respon of Pro Educator                               | 3 CR CHANGE                                | CISE 4377 Choc<br>Assmt Stdnt Lrng Ir<br>Assmt Stdnt Lrng Ir  |
| ENGL 3374 (21410, Adam Hubrig)<br>Teaching Writing and Lit        | 3 CR<br>Registered<br>Online No Action | 2 PM<br>3 PM ENGL 3363                           | ENGL       | 3363       |                   |              |            | ★ READ 4378 <u>Choose a section</u><br>Multiple Literacies in Sec Ed<br>Multiple Literacies in Secondary Edu | 3 CR                                       | CISE 4379 Choo<br>Differentiated Peda<br>Differentiated Peda  |
| CISE 4374 (23599, Mae Lane)<br>Human Growth and Learning          | 3 CR<br>Registered<br>Online No Action | 5 PM<br>6 PM                                     |            |            |                   |              |            | ▲ Registration begins 3/28/2023<br>▲ You have to choose a section for                                        | 4:00 AM<br>or CISE 3383, CISE 4380, READ 4 | ENGL 4364 Choi<br>Mth Tch Eng in Sec<br>Multiple requirement  |
| TESL 4303 (24925, Chuck Deaton)<br>Teaching Eng As A Second Lang  | 3 CR<br>Registered<br>Online No Action | 7 PM<br>8 PM<br>9 PM                             |            |            |                   |              |            |                                                                                                    |                                            | ★ Comp Thry & the Tct<br>Multiple requirement                 |
| SPED 3301 (23782, Megan Bodish)<br>Learn and Instruc Child W/Disa | 3 CR<br>Registered<br>Online No Action | All on comm                                      | 110        | All online | 6 days of classes | ;<br>1 day c | of classes |                                                                                                    |                                            | <ul> <li>Registration beg</li> <li>You have to cho</li> </ul> |

6. This will bring up your EduNav plan as well as your registered classes in a pdf form. You can print your schedule by selecting the print icon on the top right corner.

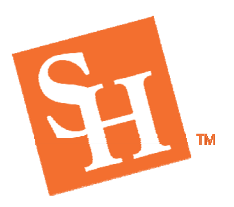

**REGISTRAR'S OFFICE** Sam Houston State University

www.shsu.edu 1- 866-BEARKAT

MEMBER THE TEXAS STATE UNIVERSITY SYSTEM

## 4 / 15 | - 100% + | 🕃 🚸 ± 🙃 Sam Houston State University Spring 2023 - Schedule Monday Friday Tuesday Wednesday Thursday Saturday Sunday 7 AM 8 AM 9 AM 10 AM 11 AM 12 PM 1 PM 2 PM ENGL 3363 ENGL 3363 3 PM 4 PM 5 PM 6 PM 7 PM 8 PM 9 PM Subject Num Sec CRN Title Instructor Credits Days Time Location Status ENGL 3363 01 21407 Mythology Darci Hill 3 MW 2:00 P - 3:15 P М Registered ENGL 3337 01 24589 African-American Literature Diane Dowdey 3 -... Μ Registered 3374 01 21410 Teaching Writing and Lit Adam Hubrig Μ Registered ENGL 3 2 4374 01 23599 Human Growth and Learning 3 M Registered CISE Mae Lane -TESI 4303 03 24925 Teaching Eng As A Second Lang Chuck Deaton 3 M Registered ----3301 03 23782 Learn and Instruc Child W/Disa SPED Megan Bodish 3 M Registered Page 4 of 15 (Generated on 02-16-2023 11:40am CST) EDUNAV

 If you want to view the locations of the courses. You can do so through EduNav by clicking on the courses in your current term schedule.

|                      | 😣 Mon                          | 🛞 Tue                                            | 🗵 Wed                      | 区 Thu       | 🛞 Fri         | 🙁 Sat | 🗵 Sun           | Mythology: Fantasy: Tolkein & Lewis                                                                |                          |  |  |
|----------------------|--------------------------------|--------------------------------------------------|----------------------------|-------------|---------------|-------|-----------------|----------------------------------------------------------------------------------------------------|--------------------------|--|--|
|                      |                                | Click on the cell to block time (or press Alt+B) |                            |             |               |       |                 | Main                                                                                               | Close                    |  |  |
| 7 AP                 |                                |                                                  |                            |             |               |       |                 | Registered                                                                                         |                          |  |  |
| 9 AP                 | A                              |                                                  |                            |             |               |       |                 | Spring 2023 (Full Term) 3 CR                                                                       |                          |  |  |
| 10 AM                | 4                              |                                                  |                            |             |               |       |                 |                                                                                                    |                          |  |  |
| 1 A                  | 4                              |                                                  |                            |             |               |       |                 | E CHIEL 2262 PH AT Dava Dati                                                                       |                          |  |  |
| 2 P!                 | л                              |                                                  |                            |             |               |       |                 | A The registration period has ended for this section                                               |                          |  |  |
| 1 PM                 | 4                              |                                                  |                            |             |               |       |                 |                                                                                                    |                          |  |  |
| 2 P<br>3 P           | ENGL 3363                      | $\mathbf{>}$                                     | ENGL 3363                  |             |               |       |                 | Mythology: Fantasy: Tolkein & Lewis - Lecture                                                      |                          |  |  |
| 5 P1<br>6 P1<br>7 P1 | A<br>A                         |                                                  |                            |             |               |       |                 | Seats: 1 available (24 / 25)<br>Waitlist: (0 / 999)                                                | Spring 202<br>(Full Terr |  |  |
| 9 Pî                 |                                |                                                  |                            |             |               |       |                 | 21407 ENGL 3363<br>Registered Darci Hill                                                           |                          |  |  |
|                      | All on campu<br>Sites (4): Out | s<br>of Country, I                               | All or<br>Main, Off, The W | oodlands Ce | days of class | es    | 1 day of classe | Face-to-face Main, EV, Room #00356<br>Mon, Wed 2:00PM - 3:15PM<br>Start date - End date: 01/17/202 | 3 - 05/11/2023           |  |  |

registrar@shsu.edu • (936) 294-1040 • Box 2029, Huntsville, TX 77341-2029 Sam Houston State University is an Equal Opportunity/Affirmative Action Institution